## Hospital Discharge - Reablement Authorisation Request

If organising a reablement package that involved 30 hours or more of support, night care, double carer support or an extension past 4 weeks, you will be able to detail the enhanced reablement request in your workflow step and task this to Virtual Reablement Lead for authorisation.

If you are requesting for regular reablement, your manager will still need to authorise it.

## **GUIDE ENHANCED REABLEMENT:**

1. You can detail the enhanced reablement service request in **Reablement only** section in the **Reablement services required**.

|                      | Reablement ONLY - Provisional care timetable |                   |               |        |             |             |                           |              |
|----------------------|----------------------------------------------|-------------------|---------------|--------|-------------|-------------|---------------------------|--------------|
| Sections             | Activities                                   | No. of carers     | Frequency     | Day    | Hours       | Time of day | Start time (if specified) | Weekly hours |
| 1. Basic Details     |                                              |                   |               |        |             |             |                           | 3            |
| 2. Reablement only   |                                              |                   |               |        |             |             |                           | BrAd         |
| 3. Ongoing care only | Reablement - Total Hours                     |                   |               |        |             |             |                           |              |
| 4. Discharge details |                                              |                   |               |        |             |             |                           |              |
| 5. Manager decision  |                                              |                   |               |        |             |             |                           |              |
| 6. Follow up         | Request for er                               | nhanced reableme  | nt services 🏈 |        |             |             |                           |              |
| 7. Actions Taken     |                                              |                   |               |        |             |             |                           |              |
| indicates completed  | Reablement                                   | services required | t i           |        |             |             |                           |              |
| ection               | □ 30 hours                                   | or above          |               | Double | carer suppo | ort         | □ Night care              |              |
|                      | □ Extension                                  | n past 4 weeks    |               |        |             |             | -                         |              |
|                      |                                              |                   |               |        |             |             |                           |              |

2. Once you select one of these options (note you can choose more than one if applicable), a text box opens for Reablement Lead to complete as part of their authorisation:

| ✓ 30 hours or above                           | Double carer support | □ Night care |
|-----------------------------------------------|----------------------|--------------|
| Extension past 4 weeks                        |                      |              |
| Authorisation (to be completed by<br>Decision | y Reablement Lead)   |              |
|                                               |                      |              |
|                                               |                      |              |

3. Task this to Reablement Lead, by using the request icon in the toolbar:

| - 🛛 2 🔁 🕻                   | ] 🖉 (o)    | 8         |                                              |               |             |
|-----------------------------|------------|-----------|----------------------------------------------|---------------|-------------|
| Sections                    | Acti       | New reque | st                                           |               |             |
| 1. Basic Details            |            | Select    | Request type                                 | Status (date) | Assigned to |
| 2. Reablement only          |            | ۲         | Enhanced Reablement Services – Authorisation | Ē             |             |
| 3. Ongoing care only        | R          | 0         | Support Plan – Manager Decision              | Ē             |             |
| 4. Discharge details        |            |           |                                              |               |             |
| 5. Manager decision         |            |           | Note                                         |               |             |
| 6. Follow up                | Requ       |           |                                              | $\sim$        |             |
| 7. Actions Taken            |            |           |                                              | $\sim$        |             |
| indicates completed section | Rea<br>Aut | Pa        | request will be sent when you next save.     |               |             |
|                             |            |           |                                              |               | OK Cancel   |

Select 'Enhanced Reablement Services- Authorisation' and send to *Virtual Reablement Lead*.

4. You can now 'Save and Close' your workflow, and wait for Reablement Lead to pick this up.

Based on the information you have provided in your hospital workflow step and having discussed this with Reablement Lead, they can then decide whether enhanced reablement has been agreed.

If agreed, Reablement Lead will resume your workflow step and complete the decision text box, authorise, and 'complete' the task (request icon) that you've sent them.

5. Once done, you can proceed with your workflow step.

## **GUIDE REGULAR REABLEMENT:**

1. If you are requesting for reablement that is not enhanced, you will also need to complete **Reablement only** and send it to your manager for authorisation.

| Sections                                        | <ul> <li>Do not kee<br/>the next w</li> <li>For new cl</li> </ul> | ep τηις worκπow st<br>vorkflow step<br>lients, progress to | ep open tor the<br>Conversation 2, | duration<br>and use | or the rea | olement: once tr<br>d reablement up | ne tollow up is recorded, please<br>idates | e progress accordingly to |  |
|-------------------------------------------------|-------------------------------------------------------------------|------------------------------------------------------------|------------------------------------|---------------------|------------|-------------------------------------|--------------------------------------------|---------------------------|--|
| 1. Basic Details                                | <ul> <li>For existin</li> </ul>                                   | ng clients, pick up f                                      | the pending Sup                    | port Pla            | n Review,  | and use the 'Sho                    | rt-term Action Plan' section to            | record reablement         |  |
| 2. Reablement only                              | NB. Detail:                                                       | s recorded in this f                                       | orm will prepop                    | ulate inte          | o the next | step and can be                     | updated accordingly                        |                           |  |
| 3. Ongoing care only                            |                                                                   |                                                            |                                    |                     |            |                                     | 57                                         |                           |  |
| 4. Discharge details                            |                                                                   |                                                            |                                    |                     |            |                                     |                                            |                           |  |
| 5. Manager decision                             |                                                                   |                                                            |                                    |                     |            |                                     |                                            |                           |  |
| 6. Follow up                                    |                                                                   |                                                            |                                    | R                   | eablemer   | nt Goals and Pla                    | n                                          |                           |  |
| 7. Actions Taken                                |                                                                   |                                                            |                                    |                     |            |                                     |                                            |                           |  |
| <ul> <li>indicates completed section</li> </ul> |                                                                   | ,1010                                                      |                                    |                     | 57 1110    |                                     |                                            | Add                       |  |
|                                                 | Reablement ONLY - Provisional care timetable                      |                                                            |                                    |                     |            |                                     |                                            |                           |  |
|                                                 | Activities                                                        | No. of carers                                              | Frequency                          | Day                 | Hours      | Time of day                         | Start time (if specified)                  | Weekly hours              |  |
|                                                 |                                                                   |                                                            |                                    |                     |            |                                     |                                            | ₫Add                      |  |
|                                                 | Reablemer                                                         | nt - Total Hours 0                                         |                                    |                     |            |                                     |                                            |                           |  |

 Once you have completed the Reablement Goals and Plan and Reablement ONLY - Provisional care timetable, you will need to send it for authorisation by using the request icon in the toolbar:

|                             | 🖉 (o)                                                        | 8          |                                              |                                               |
|-----------------------------|--------------------------------------------------------------|------------|----------------------------------------------|-----------------------------------------------|
| Hospital Discharge Form     | Perso                                                        |            | et                                           |                                               |
| Sections                    | 3. 0                                                         |            |                                              |                                               |
| 1. Basic Details            |                                                              | Select     | Request type                                 | <ul> <li>Status (date) Assigned to</li> </ul> |
| 2. Reablement only          |                                                              | 0          | Enhanced Reablement Services – Authorisation | Ē                                             |
| 3. Ongoing care only        | Guida                                                        | ۲          | Support Plan – Manager Decision              | Ē                                             |
| 4. Discharge details        | • NE                                                         |            | •                                            |                                               |
| 5. Manager decision         | • Dc                                                         |            | Note                                         |                                               |
| 6. Follow up                |                                                              |            |                                              |                                               |
| 7. Actions Taken            | Pl     Or                                                    |            |                                              | ~                                             |
| indicates completed section | <ul> <li>To<br/>th</li> <li>Or<br/>up</li> <li>Or</li> </ul> | Pa<br>This | request will be sent when you next save.     |                                               |
|                             | re                                                           |            | ,                                            |                                               |
|                             |                                                              |            |                                              |                                               |
|                             |                                                              |            |                                              | OK Cancel                                     |

- 3. Select 'Support Plan Manager Decision', put a note and send to your manager through 'Pass to worker' and click 'Find'. Search for your manager and then click Ok.
- 4. You can now 'Save and Close' your workflow and wait for your manager to authorise the workflow.

Your manager will resume your workflow step and complete **Manager decision** section, authorise and 'complete' the task (request icon) that you have sent them.

5. Once authorised, you can proceed with your workflow step.